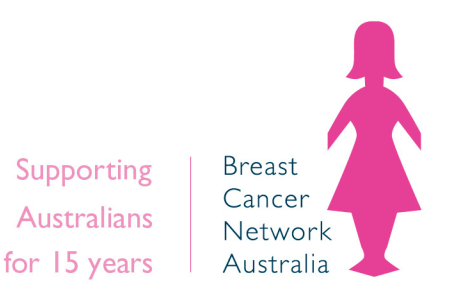

Breast Cancer Network Australia

## **Pink Bun Party Banking Process**

# There are two options for depositing cash from a community event to Breast Cancer Network Australia (BCNA).

**Option 1:** Make a payment to your fundraising page online using a credit card.

OR

**Option 2:** Make a payment to your fundraising page online PayPal.

For more information or help making a payment please contact:

Email: pinkbun@bcna.org.au

Phone: 18000 500 258

## Making a payment to your fundraising page online

### Using a credit card

## Step-by-step guide

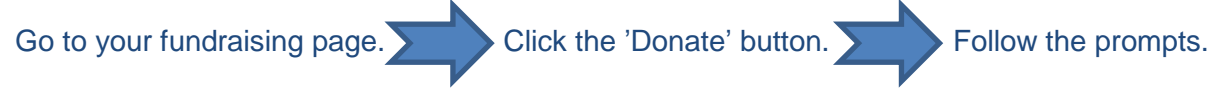

1. Select the amount you wish to donate.

| lov | v would you like to make a difference? |
|-----|----------------------------------------|
| 0   | \$30.00                                |
| 0   | \$50.00                                |
| 0   | \$100.00                               |
| 0   | \$250.00                               |
| 0   | \$500.00                               |
| 0   | \$1,000.00                             |
| 0   | \$5,000.00                             |
| 0   | Other \$                               |

#### 2. Write a message about the donation.

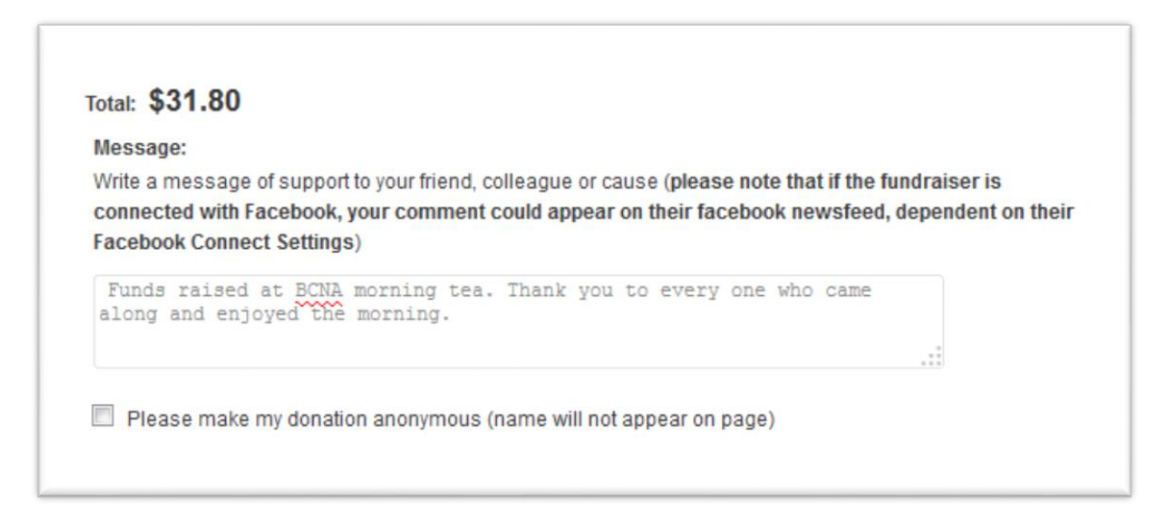

3. Select if the donation is from an individual or company.

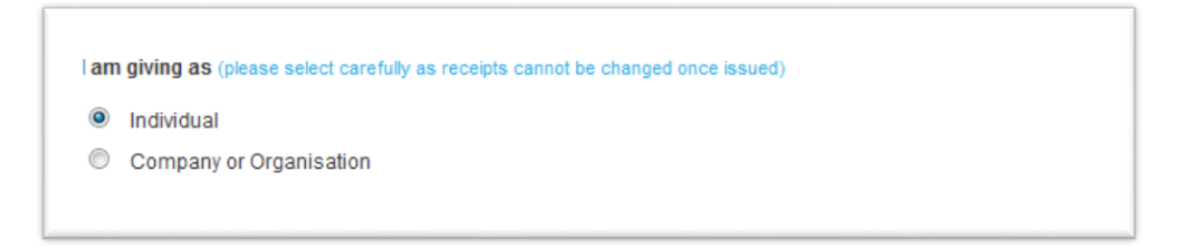

#### 4. Select the type of transaction.

**Note**\* If you need a receipt, select 'Donation'. If the funds are from an event or a fundraising activity, select 'Purchase'.

| Тур | e of Transaction (please select the nature of your giving for receipting purposes) |
|-----|------------------------------------------------------------------------------------|
| 0   | Donation<br>Purchase (e.g. event attendance, auction item, product purchase, etc)  |

#### 5. Enter your details.

**Note**\* If you would like someone else to receive a receipt for this donation, enter their details here and they will receive a receipt via email.

| four privacy is impo<br>protection. | ortant to us and we are proud to adhere to the highest standard of security for your |
|-------------------------------------|--------------------------------------------------------------------------------------|
| Email*:                             | charrison@bcna.org.au                                                                |
| Title*:                             | Miss                                                                                 |
| First Name*:                        | Celeste                                                                              |
| Last Name*:                         | Harrison                                                                             |
| Address*:                           | 1 EXAMPLE STREET                                                                     |
| Suburb*:                            | EXAMPLE                                                                              |
| Postcode*:                          | 3186                                                                                 |
| State*:                             | Victoria                                                                             |
| Country*:                           | Australia                                                                            |
| Mobile Number                       |                                                                                      |

6. Enter the credit card details.

| 3. Payment Op           | otions                            |               |
|-------------------------|-----------------------------------|---------------|
| Credit Card Pa          | yPal                              |               |
| Card Name*:             | Celeste Harrison                  |               |
| Card Number*:           | VISA Assection 155555444433332222 |               |
| Card Security<br>Code*: | 111                               | What is this? |
| Expiration*:            | 11/17                             |               |

7. Read the terms and conditions, tick the box and click 'Submit'.

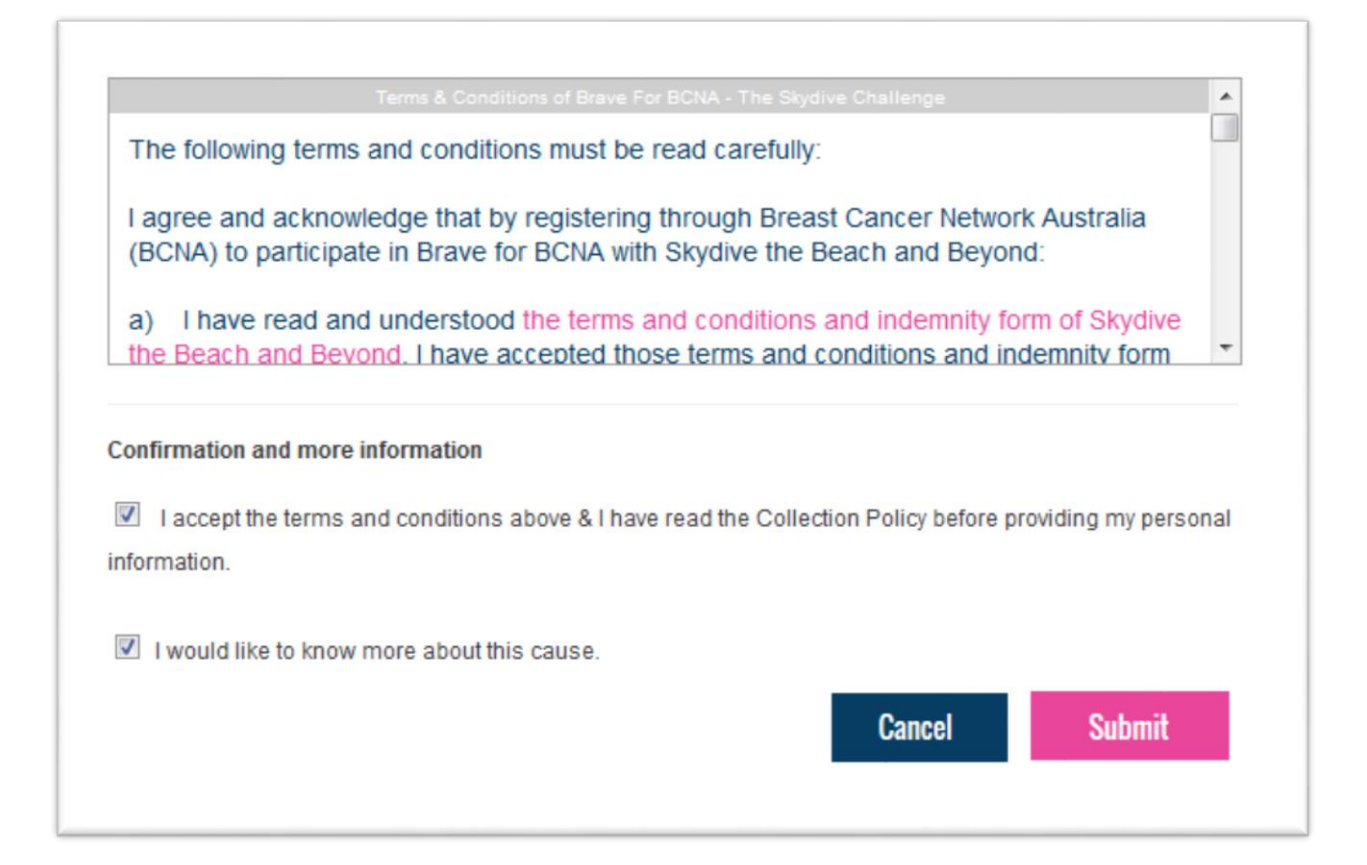

## Setting up a PayPal account

If you don't already have a PayPal account, please follow the below steps to set one up.

- 1. Go to <u>www.paypal.com</u>.
- 2. Click 'Sign Up'.

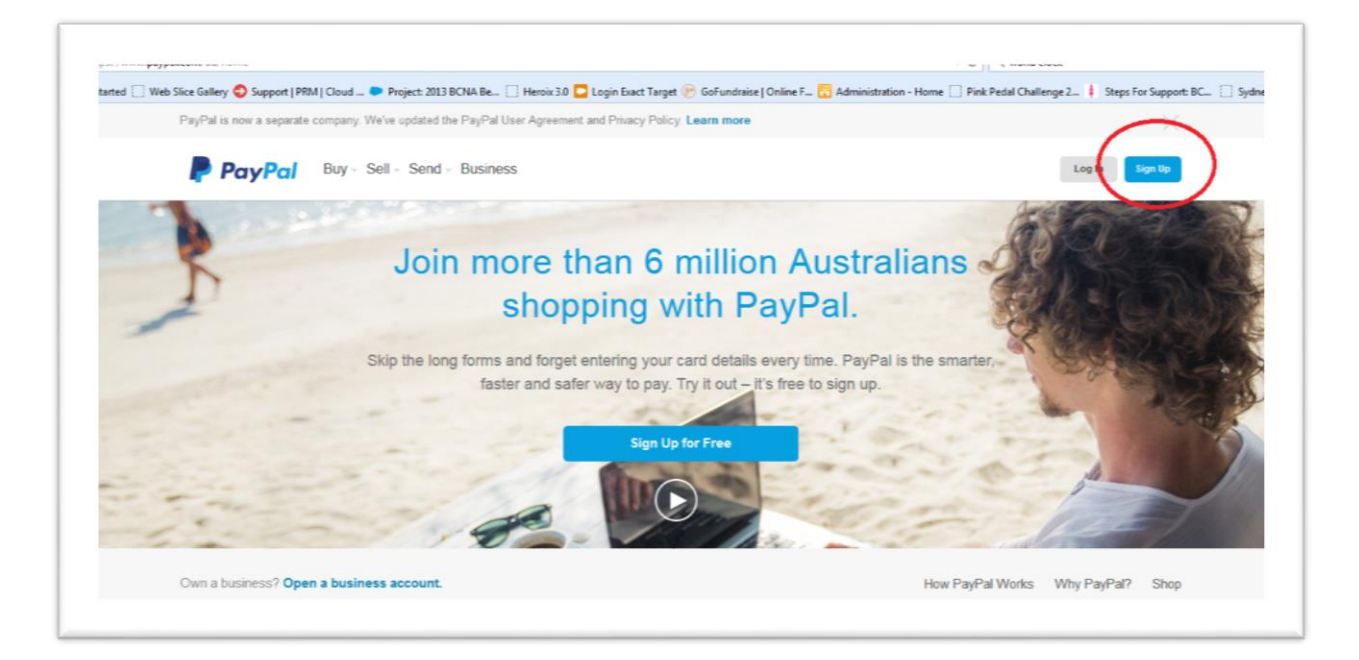

3. Click 'Open a Personal Account'.

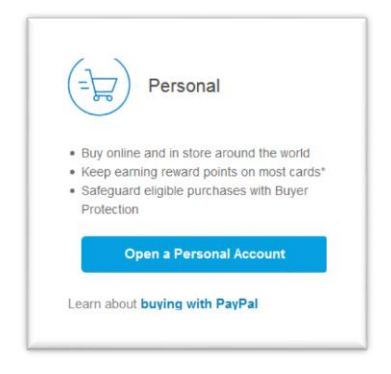

- 4. Follow the prompts to enter your email address and choose a password.
- 5. Enter your details to link to your PayPal account.
- 6. Click 'Agree and Create Account'.

You can find more information on how to set up a PayPal account at PayPal's website: <a href="http://www.paypal.com/webapps/mpp/account-setup">www.payPal.com/webapps/mpp/account-setup</a>.

## **Using PayPal**

## Step-by-step guide

Go to your fundraising page.

Click the donate button.

Follow the prompts.

1. Select the amount you wish to donate.

| lov | v would you like to make a difference? |
|-----|----------------------------------------|
| 0   | \$30.00                                |
| 0   | \$50.00                                |
| 0   | \$100.00                               |
| 0   | \$250.00                               |
| 0   | \$500.00                               |
| 0   | \$1,000.00                             |
| 0   | \$5,000.00                             |
| 0   | Other \$                               |

#### 2. Write a message about the donation.

| Aessage:    |                        |               |               |               |           |              |                 |
|-------------|------------------------|---------------|---------------|---------------|-----------|--------------|-----------------|
| Vrite a mes | age of support to your | friend, colle | eague or ca   | use (please   | note that | t if the fun | draiser is      |
| onnected v  | vith Facebook, your co | mment cou     | Ild appear of | on their face | book nev  | wsfeed, de   | ependent on the |
| acebook C   | onnect Settings)       |               |               |               |           |              |                 |
| Funds rai   | sed at BCNA mornin     | ng tea. Th    | hank you      | to every      | one who   | came         |                 |
| along and   | enjoyed the morni      | ng.           |               |               |           |              |                 |
|             |                        |               |               |               |           |              |                 |

3. Select if the donation is from an individual or company.

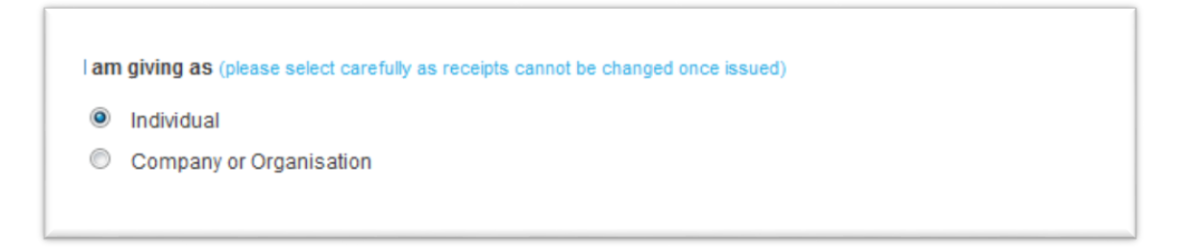

#### 4. Select the type of transaction.

**Note**\* If you need a receipt, select 'Donation'. If the funds are from an event or a fundraising activity, select 'Purchase'.

| Тур | e of Transaction (please select the nature of your giving for receipting purposes) |
|-----|------------------------------------------------------------------------------------|
| 0   | Donation<br>Purchase (e.g. event attendance, auction item, product purchase, etc)  |

#### 5. Enter your details.

**Note**\* If you would like someone else to receive a receipt for this donation, enter their details here and they will receive a receipt via email.

| Your privacy is impo<br>protection. | ortant to us and we are proud to adhere to the highest standard of security for your |
|-------------------------------------|--------------------------------------------------------------------------------------|
| Email*:                             | charrison@bcna.org.au                                                                |
| Title*:                             | Miss                                                                                 |
| First Name*:                        | Celeste                                                                              |
| Last Name*:                         | Harrison                                                                             |
| Address*:                           | 1 EXAMPLE STREET                                                                     |
| Suburb*:                            | EXAMPLE                                                                              |
| Postcode*:                          | 3186                                                                                 |
| State*:                             | Victoria                                                                             |
| Country*:                           | Australia                                                                            |
| Mobile Number                       |                                                                                      |

6. Click on the PayPal logo to continue.

| 3. Paymen      | t Optioi                    | 15       |
|----------------|-----------------------------|----------|
| Credit Card    | PayPal                      |          |
| Please click p | aypal logo to<br><b>Pal</b> | proceed. |

7. A PayPal login screen will then pop up, enter your PayPal account log in details and select 'Log In'.

| P (US) https                 | ://checkout. <b>paypal.com</b> /pwpp/1.5.3/html/braintree- |
|------------------------------|------------------------------------------------------------|
| P PayPa                      | al                                                         |
| Log In to                    | PayPal                                                     |
| Email                        |                                                            |
| Password                     |                                                            |
|                              |                                                            |
|                              | Log In                                                     |
| <sup>‡</sup> orgot your pass | word?                                                      |
|                              | ma Drivnav                                                 |

8. A new screen will appear with the terms and conditions – click agree to continue.

| Term                      | S                                              |
|---------------------------|------------------------------------------------|
| SoFundr                   | aise asks that you:                            |
| Preap                     | prove future payments made from your PayPai    |
| <ul> <li>Share</li> </ul> | the following: Full Name, Email Address.       |
| Agree                     | to the privacy policy and user agreement.      |
| <sup>D</sup> ayPal pi     | otects your privacy and financial information. |
|                           | Agree                                          |

You will then be redirected back to the donation screen and you will see under the PayPal tab your email address listed.

This means you are now logged into your PayPal account and the donation will withdraw from there.

9. Finally, read the terms and conditions, tick the box and click 'Submit'.

|                          | Terms & (                              | Conditions of Brave Fo                | r BCNA - The Skydi              | ve Challenge                       |                    | -   |
|--------------------------|----------------------------------------|---------------------------------------|---------------------------------|------------------------------------|--------------------|-----|
| The followi              | ng terms and cor                       | nditions must be r                    | ead carefully:                  |                                    |                    |     |
| I agree and<br>(BCNA) to | I acknowledge th<br>participate in Bra | at by registering<br>we for BCNA with | through Breas<br>Skydive the B  | t Cancer Netwo<br>each and Beyo    | ork Australia      |     |
| a) I have<br>the Beach   | read and unders<br>and Bevond. I ha    | stood the terms a ave accepted those  | nd conditions as<br>terms and c | and indemnity f<br>onditions and i | form of Skydive    | ÷   |
| onfirmation              | and more informati                     | ion                                   |                                 |                                    |                    |     |
| I accept the formation.  | e terms and condit                     | tions above & I have                  | read the Collect                | ion Policy before                  | providing my perso | nal |
| I would lik              | e to know more abo                     | out this cause.                       |                                 |                                    |                    |     |
|                          |                                        |                                       |                                 | Orman                              | Submit             |     |